## 如何規劃備援系統 (冗餘系統)? 採用 Ethernet I/O.

Wincon-8347 與 Wincon-8747 連接 i8KE4-MTCP 與 i-8KE8-MTCP 可規劃成為一套 備援系統 (冗餘系統), 如下圖. 提供的 ISaGRAF 範例程式為 "wdemo\_57.pia" 位於 W-8xx7 CD-ROM: \napdos\isagraf\wincon\demo\ or

<u>ftp://ftp.icpdas.com/pub/cd/wincon\_isagraf/napdos/isagraf/wincon/demo/</u> or <u>www.icpdas.com</u> – FAQ – Software – ISaGRAF - 062

請參考第 22.2 節,使用 "Modbus utility"來規劃 i8KE4-MTCP 與 i8KE8-MTCP (或參考 FAQ-042). (i8KE4-MTCP 與 i8KE8-MTCP 若啓用 Watchdog, 最好將 Watchdog timer 値設比 12 秒 大). 之後連接如下圖. 分別下載此 "wdemo\_57" 程式到這 2 台 W-8347 內.

此備援系統的優點為.

- 1. Ethernet I/O 的 scan 會比使用 RS-485 i-7000 或 i-87K I/O 快很多.
- 2. 如果有一條 Ethernet 網線斷線或故障,另外一條還是能繼續工作 (包含控制 Ethernet I/O 與 跟另一台主機的資料交換).
- 3. PC / HMI / SCADA 可連到 1 組 IP 就可跟這個 備援系統 溝通 (I-7188EX-MTCP 的 IP)

PC / HMi / SCADA can connect to this redundant system with only one IP of the i-7188EX-MTCP

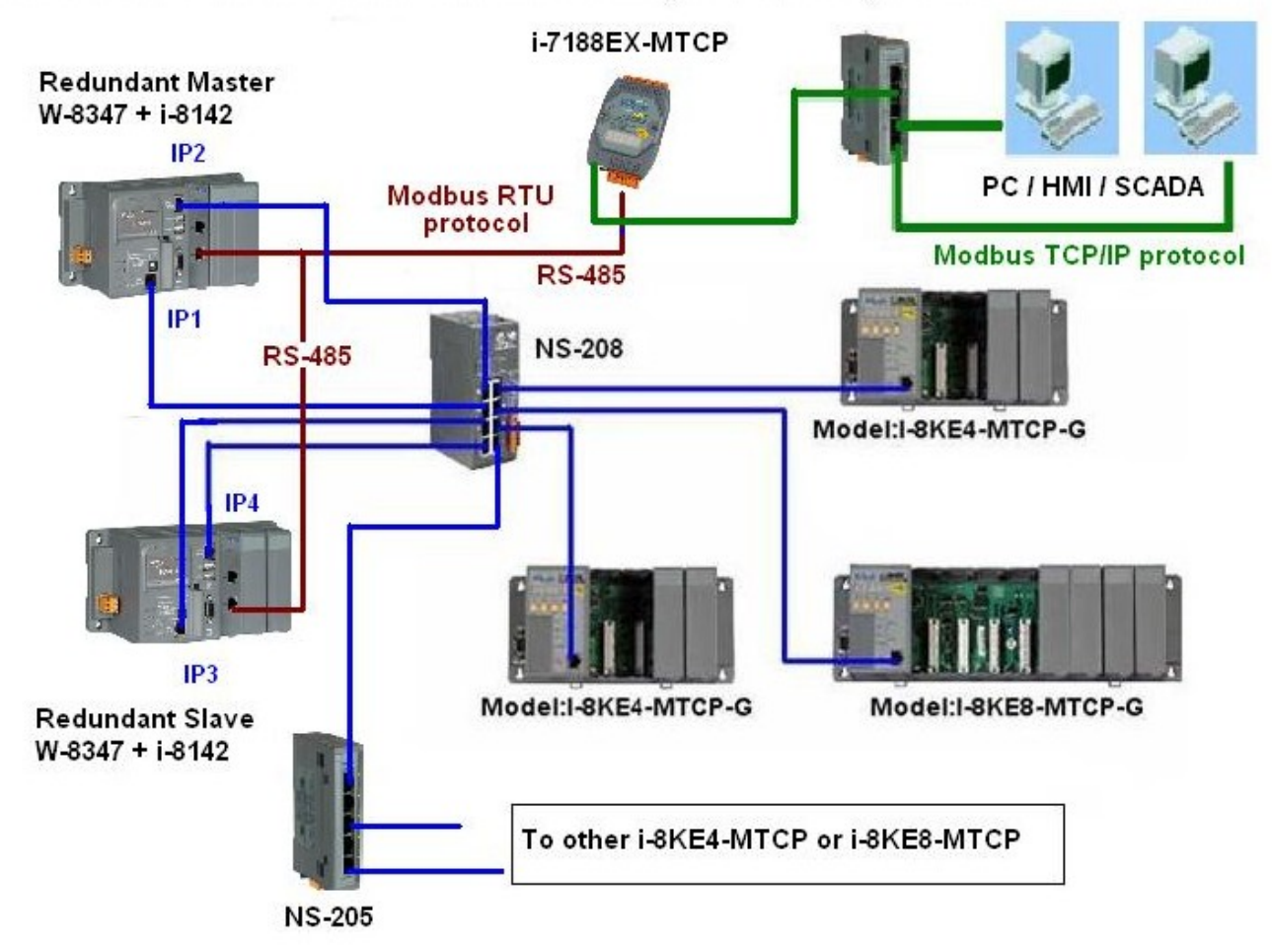

Wincon-8347 redundant system can connect max. 24 nodes of i-8KE4/8-MTCP I/O

關於備援(冗餘)系統的更多說明, 請參考第 20 章 或 <u>www.icpdas.com</u> – FAQ – Software – ISaGRAF – 036. 相關網站為:

I-7188EX-MTCP : http://www.icpdas.com/products/PAC/i-7188\_7186/Modbus\_PAC.htm NS-205 / NS-208 : http://www.icpdas.com/products/Switch/industrial/ethernet\_switch.htm i-8142 / 8144: http://www.icpdas.com/products/PAC/i-8000/8000\_IO\_modules.htm

本 ISaGRAF "wdemo\_57" 程式的 I/O connection 視窗如下.

(本例 IP1 設為 10.0.0.103, IP2 為 10.0.0.104, IP3 為 10.0.0.105, IP4 為 10.0.0.106,

第1台 i8KE8-MTCP + slot 0: i-8024 + slot 1: i-8017H 為 10.0.0.109,

第2台i8KE8-MTCP + slot 0: i-8077 為 10.0.0.110)

Master\_IP, Master\_IP2, Slave\_IP and Slave\_IP2 都有啓用.(請參考附錄 F 或 W-8xx7 快速上 手手冊的 附錄 D 來啓用 W-8347 的 LAN2)

參數 "Remote\_IO\_type" 設為2 (表示 I/O 是採用 i8KE4/8-MTCP)

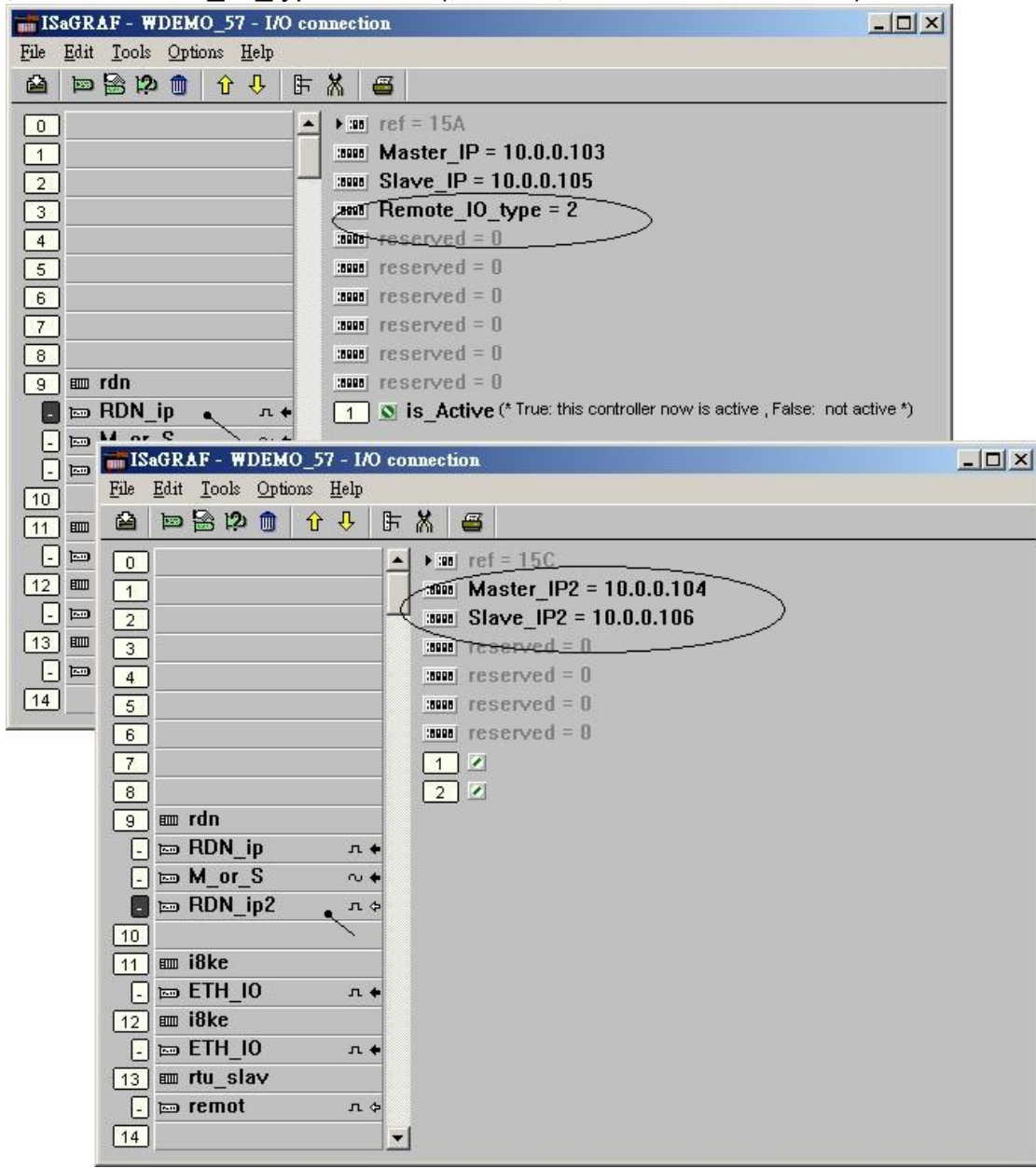

本範例只接2台 i8KE8-MTCP. 如果你的應用需要更多的 Ethernet I/O, 請在 I/O connection 視 窗內連上各別的 "i8ke" (IP 需都不一樣, 但要在同一網域內). 關於 Ethernet I/O 的更多使用說明, 請參考第22章或 FAQ-042.

"rtu\_slav"可用來啓用 Wincon-8xx7 的 COM5 到 COM8 為 Modbus RTU slave 串口. 本例只 有啓用 COM6 一個, 如下圖 - 6, 19200. (請參考 Wincon ISaGRAF "Getting Started Manual" 的附錄 E 來安裝好 擴展的 COM Port, 之後 i-8142/8144 上 COM5 到 COM14 才能使用)

| ISaGRAF - WDEMO_57 - I/O connection           |                                                       |
|-----------------------------------------------|-------------------------------------------------------|
| File Edit Tools Options Help                  |                                                       |
| 🙆 📼 🗟 ಭ 🏛 🗘 🕂 🕞 🛣 🖀                           |                                                       |
| A hard rof - 9EE                              |                                                       |
|                                               | 10.100                                                |
|                                               |                                                       |
|                                               |                                                       |
| 3 Reserved = 0                                |                                                       |
|                                               |                                                       |
| S Reserved - 0                                |                                                       |
| 6 Reserved - 0                                |                                                       |
|                                               |                                                       |
| 8 Reserved = 0                                | wining the of i SKES MTCD with ID-10 0.0 100 t        |
|                                               | munication state of I-BREB-MITCP with IP=10.0.0.109 * |
|                                               |                                                       |
|                                               |                                                       |
|                                               |                                                       |
|                                               |                                                       |
|                                               |                                                       |
|                                               |                                                       |
|                                               |                                                       |
| <u>_ tem ETH_IO л +</u>                       |                                                       |
| 13 III TH ISAGRAF - WDEMO_57 - I/O connection |                                                       |
| - E File Edit Tools Options Help              |                                                       |
|                                               |                                                       |
|                                               |                                                       |
|                                               | lava Bart? - 6                                        |
|                                               | Dert2 = 10200                                         |
|                                               | time2 = 0                                             |
| 3 Delay                                       | _unit2 - 0                                            |
| 4 Riu_Si                                      | 1476_PUIL3 - 0                                        |
| 5 Dauu                                        | Fort3 - 13200                                         |
| 6 Deray                                       | _uines - u                                            |
|                                               | 1270_PUT14 - U                                        |
|                                               | Port4 = 19200                                         |
| 9 m run Delay                                 | _ume4 = u                                             |
|                                               | 1876_Port5 = 0                                        |
| - □ M_0r_3 ~ + 3000 Baud_                     | Porto - 19200                                         |
|                                               | _times = u                                            |
|                                               |                                                       |
|                                               | eu - 0                                                |
|                                               | cu - 0                                                |
|                                               |                                                       |
|                                               |                                                       |
|                                               |                                                       |
|                                               |                                                       |
|                                               |                                                       |
| 2                                             |                                                       |

如果有使用 i-7188EX-MTCP, 請先使用 "7188xw.exe" 工具程式來設它的 IP 與 Mask 地址. (方 法為, 關掉 i-7188EX-MTCP 的供電, 將它的 "INIT\*" 與 "GND" Pin 腳短接, 之後供電給它, 用 一條 RS-232 線連接 i-7188EX-MTCP 的 COM1 到 PC 的 COM1, 在 PC 上跑 "7188xw.exe", 鍵盤輸入 ip=10.0.0.107 來設 IP 地址, 輸入 mask=255.255.255.0 來設 mask 地址)

當 i-7188EX-MTCP 的 IP 與 Mask 地址設好後. 請在 PC 上運行 "Modbus utility"程式來規劃這 顆 i-7188EX-MTCP 爲 Modbus TCP/IP to Modbus RTU Gateway, 如下步驟

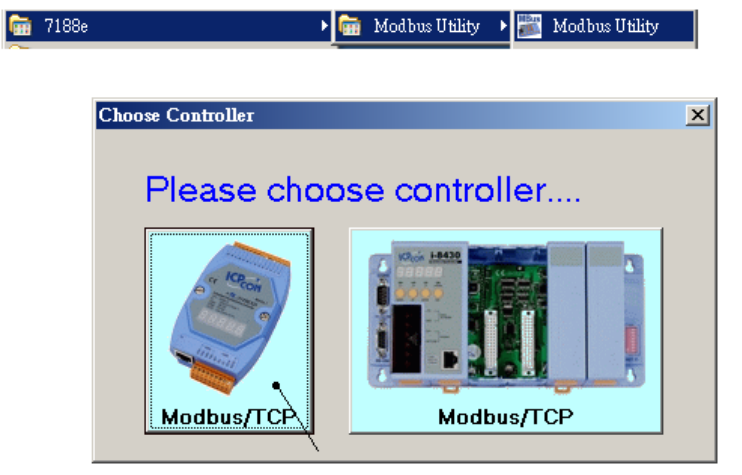

請設 COM1 爲 "Debug" mode.

| a Modbus Utility Ver 1.6.8                                                                                                    |  |
|----------------------------------------------------------------------------------------------------|--|
| File Windows Client tools Setting Help                                                                                                    |  |
| Image: Status Image: Status Image: Status Image: Status Image: Status   Image: Status Image: Status Image: Status Image: Status Image: Status   Image: Status Image: Status Image: Status Image: Status Image: Status   Image: Status Image: Status Image: Status Image: Status Image: Status   Image: Status Image: Status Image: Status Image: Status   Image: Status Image: Status Image: Status Image: Status   Image: Status Image: Status Image: Status Image: Status   Image: Status Image: Status Image: Status Image: Status   Image: Status Image: Status Image: Status Image: Status   Image: Status Image: Status Image: Status Image: Status   Image: Status Image: Status Image: Status Image: Status   Image: Status Image: Status Image: Status Image: Status   Image: Status Image: Status Image: Status Image: Status   Image: Status Image: Status Image: Status Image: Status   Image: Status Image: Status Image: Status Image: Status   Image: Status Image: Status Image: Status |  |
| I-7188E2 NetID=100 COM Port Setting COMI Set                                                                                                    |  |
| (10.0.0.107) Connect                                                                                                    |  |
| China Mode (Ethornet)                                                                                                    |  |
| Modbus Timeout 20                                                                                                    |  |
| Baudrate 9600                                                                                                    |  |
| Data Bit 8                                                                                                    |  |
|                                                                                                    |  |
| Restore Stop Bit                                                                                                    |  |
|                                                                                                    |  |
| IP of this i-7188EX-MTCP                                                                                                    |  |
|                                                                                                    |  |
| System Setting                                                                                                    |  |
| Jet                                                                                                    |  |
| NetID COM1 @ Debug Mode                                                                                                    |  |
| 100 🗧 Modbus ID(1~1) ==> COM2                                                                                                    |  |
| Modbus/TCP                                                                                                    |  |
| Stations per COM Part                                                                                                    |  |
|                                                                                                    |  |
|                                                                                                    |  |
|                                                                                                    |  |
|                                                                                                    |  |
|                                                                                                    |  |

之後請設 COM2 爲 "Modbus/RTU Gateway", 設一個適當的 timeout 値 (如 250 ms), 其它通 訊參數爲 19200, 8, None, 1. 之後按下 "Set"

在視窗下方 System Setting 區內, 請把 i-7188EX-MTCP 的 Net-ID 設為非 1 之値, 比如設成 100. 然後設 Stations per COM Port 為 1, 按下 Set. 如果有顯示 Modbus ID (1 ~ 1) ==> COM2, 表示設定正確.

注意: 如果上一頁, 沒有設好 COM1 為 Debug mode, 有可能會使 Mobus ID (1~1) 是送到 COM1:RS232, 那就錯了

這顆規劃好的 i-7188EX-MTCP, 當它收到 PC/HMI/SCADA 送來的 Modbus TCP/IP 命令後, 會轉發到 COM2:RS-485 變成 Modbus RTU 送到 W-8347, 當 Active 的那台 W-8347 回覆後, 會將 這個回覆的內容轉成 Modbus TCP/IP 格式, 送到 PC/HMI/SCADA.

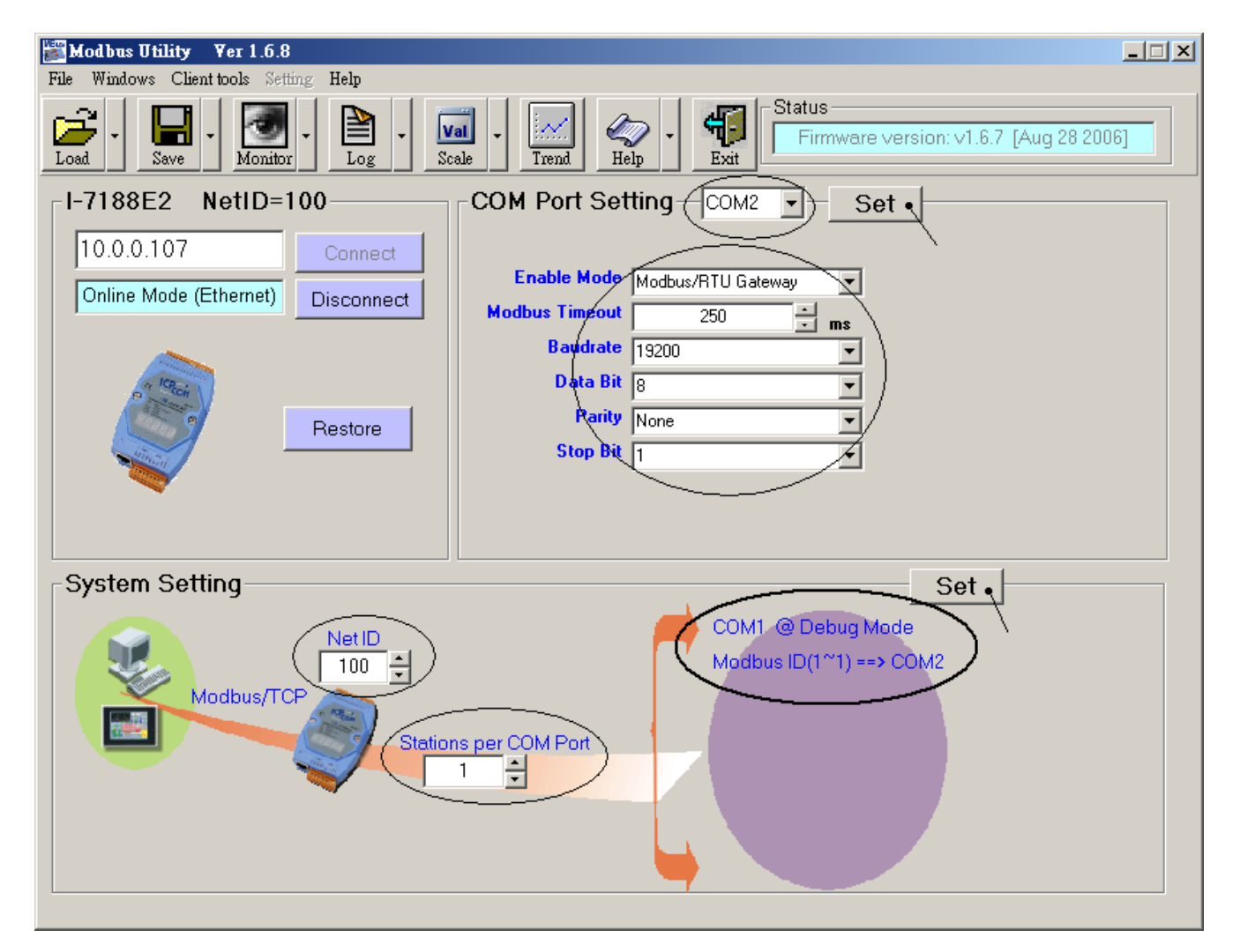